## Guide de déclaration

ACCÈSSAP

Déclaration du crédit d'impôt de services à la personne sans Avance immédiate

#### Comment déclarer mon crédit d'impôt de services à la personne ?

- 1. Rassemblez les justificatifs de vos dépenses dans les services à la personne :
  - . Attestation fiscale 2023 Accès SAP ;
  - Attestations provenant d'autres organismes auxquels vous avez éventuellement fait appel en 2023 (CESU, Pajemploi, etc.).
- 2. Calculez le montant total de ces dépenses.

| _ | IMPOTS |  |
|---|--------|--|
|   | =      |  |
|   |        |  |
| - |        |  |

#### Pour une déclaration d'impôts en ligne

- 1. Connectez-vous à votre espace personnel sur impots.gouv.fr;
- Dans la rubrique « Charges » de votre déclaration, sélectionnez « Réductions et crédits d'impôt » ;

| CHARC | GES | 8                                                                                                    |
|-------|-----|----------------------------------------------------------------------------------------------------|
|       |     | Charges déductibles (pensions alimentaires, épargne retraite), charges et imputations diverses 🛛 💿                                           |
|       |     | Réductions et crédits d'impôt : dons, frais de garde d'enfants, emplois à domicile, cotisations syndicales, prestations compensatoires, etc. |
|       |     | Investissements locatifs (Pinel, Denormandie ancien, Duflot, Scellier, Censi-Bouvard, Dispositif<br>Loc'Avantages)                           |
|       |     | Investissements Outre-Mer 🛛 🕢                                                                                                    |

3. Dans la rubrique « Services à la personne : emploi à domicile », reportez le montant total des sommes dépensées en 2023, indiquées sur vos justificatifs.

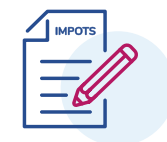

Pour une déclaration d'impôts papier

- 1. Téléchargez et imprimez le formulaire n°2042 « Déclaration de revenus », disponible sur **impots.gouv.fr** ;
- Dans la partie « 7. Réductions et crédits d'impôt » puis la rubrique « Services à la personne : emploi à domicile », reportez en case 7DB\* « Dépenses d'emploi à domicile » le montant total des sommes dépensées en 2023, indiquées sur vos justificatifs.

| Services à la personne : emploi à domicile |     |  |  |
|--------------------------------------------|-----|--|--|
| - Dépenses d'emploi à domicile             | 7DB |  |  |

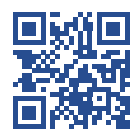

Pour plus d'informations, flashez le QR code

## Guide de déclaration

Déclaration du crédit d'impôt de services à la personne avec Avance immédiate

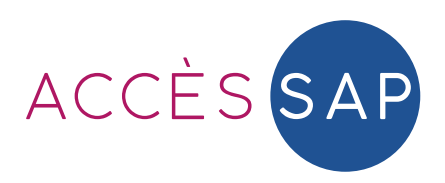

#### Comment déclarer mon crédit d'impôt de services à la personne ?

- 1. Rassemblez les justificatifs de vos dépenses dans les services à la personne :
  - . Attestation fiscale 2023 Accès SAP ;
  - Attestations provenant d'autres organismes auxquels vous avez éventuellement fait appel en 2023 (CESU, Pajemploi, etc.).
- 2. Calculez le montant total de ces dépenses
- 3. Vérifiez sur votre espace client Urssaf www.particulier.urssaf.fr le montant total des paiements réalisés en Avance immédiate

# Connectez-vous à votre espace personnel sur impots.gouv.fr

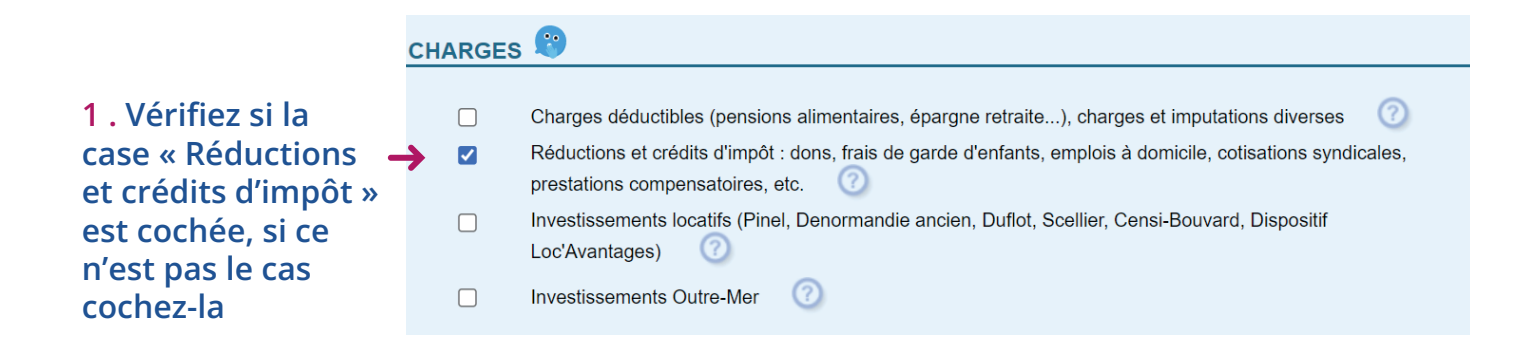

### 2 . Dans la rubrique "Réductions et crédits d'impôt" de votre déclaration, vérifiez le montant prérempli en case 7DB<sup>\*</sup> et modifiez-le si nécessaire

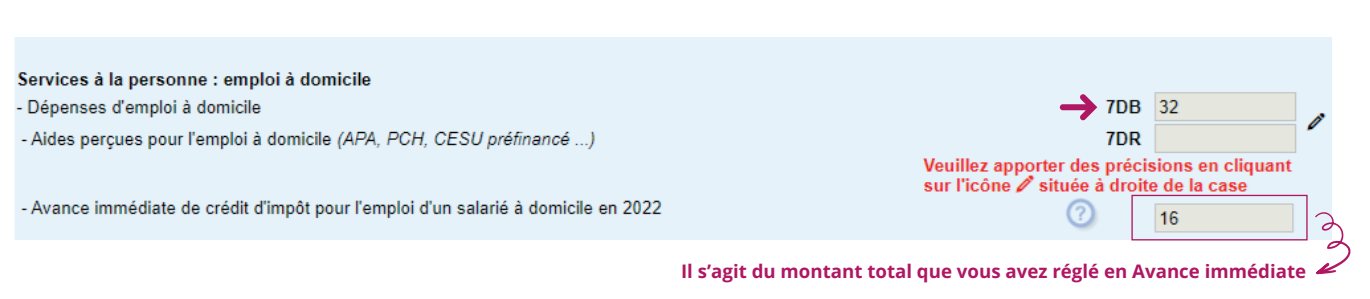

#### 3. Apportez des précisions en cliquant sur 🧷

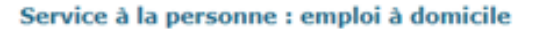

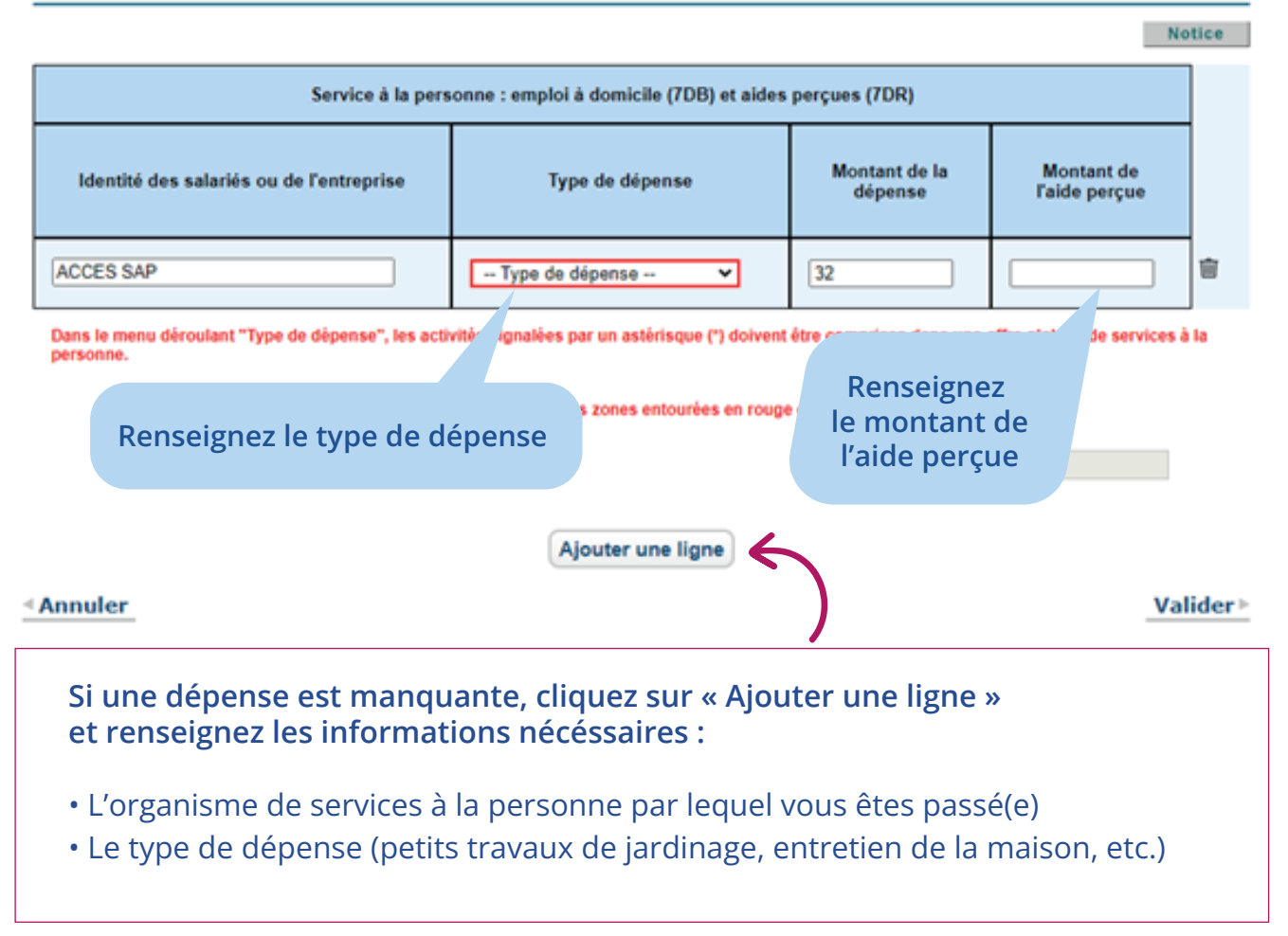

#### 4. Bravo, vous avez déclaré votre crédit d'impôt de services à la personne !

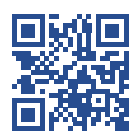